## 危化品领用申请流程

1. 登录系统

登录新疆理工学院一站式服务大厅,点击右边菜单栏弹出菜单选 择实验实训中心综合管理平台。

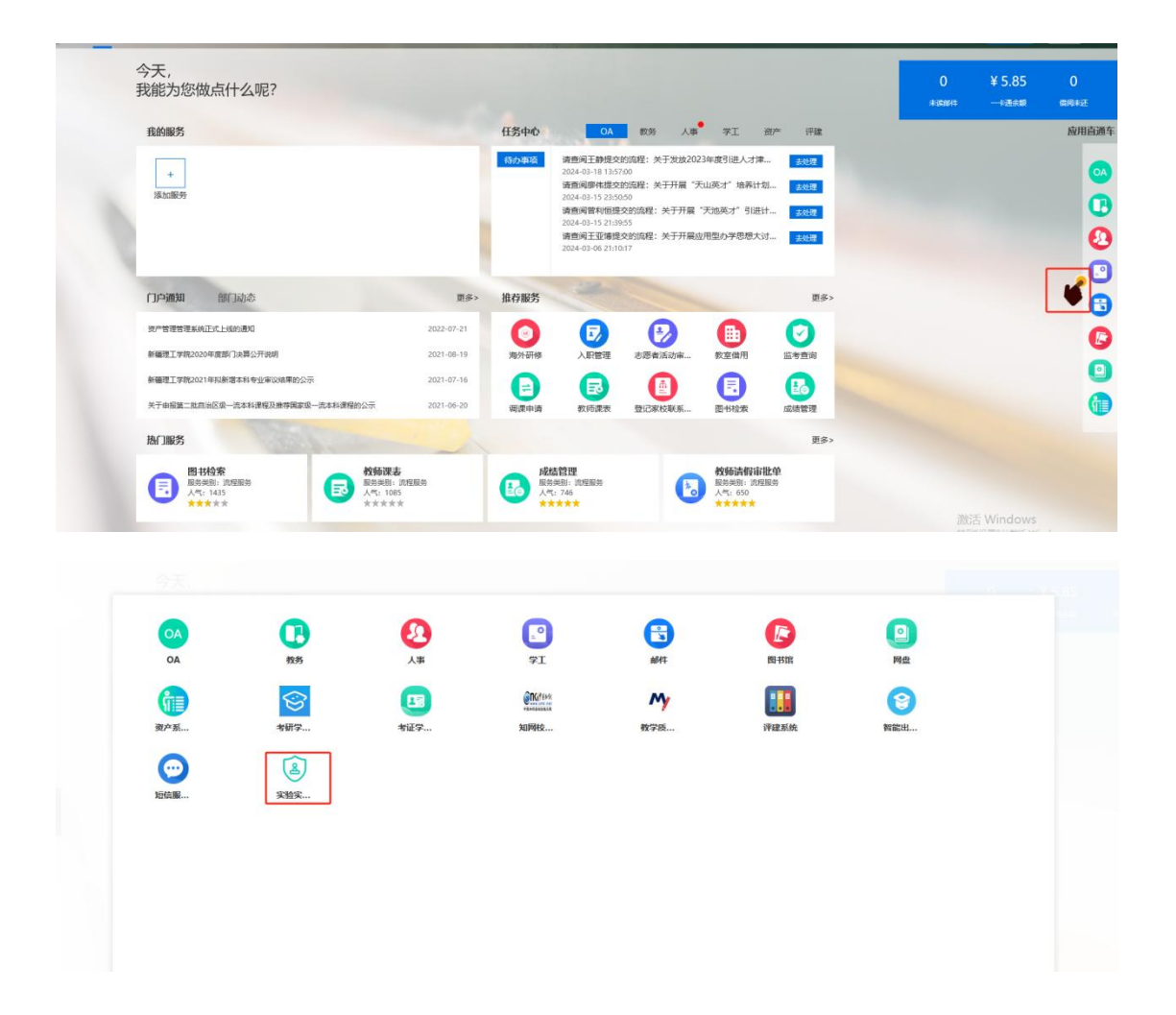

2. 切换角色,选择危化品模块。

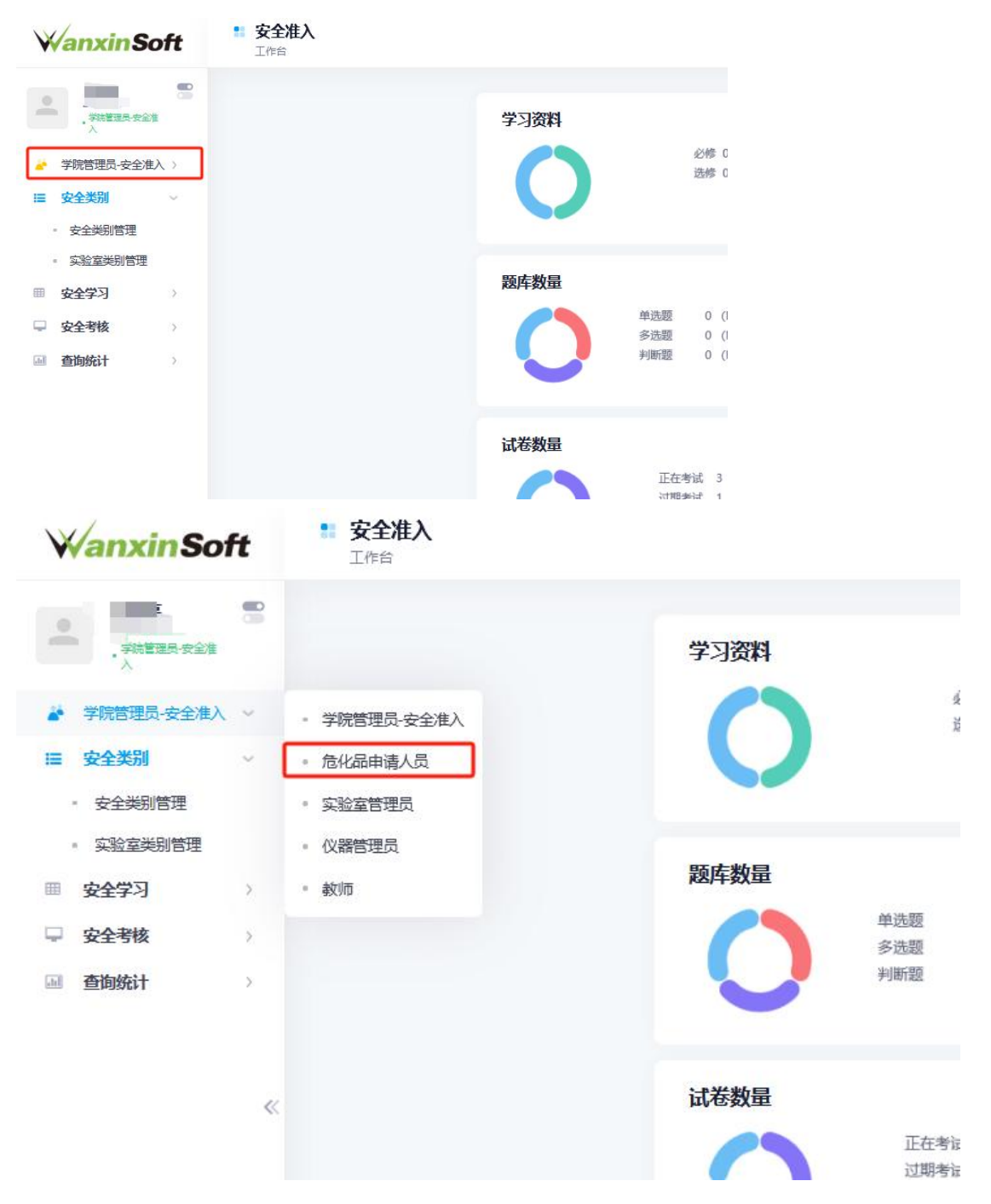

 先点开仓库管理——库存管理——输入药品名称查看所需危 化品剩余库存。善后点击使用管理中的领用管理,点击领用申请, 出现危化品申请领用列表

| 超级管理员                                                                                                    | 所在仓库:               | 请选择        | 请选择               |      |        | 库存数量: 大  | F v          | 0              |                | <b>曾制关助:</b> 请选择                        |                    |           |    |    |  |  |
|----------------------------------------------------------------------------------------------------|---------------------|------------|-------------------|------|--------|----------|--------------|----------------|----------------|-----------------------------------------|--------------------|-----------|----|----|--|--|
| □ 申购管理 >                                                                                                    | 物资名称                | 调能入物资名称    |                   |      |        | 规格型号: 清阳 | 输入规格型号       |                |                | 存放位置:                                   | <b>立置:</b> 请输入存放位置 |           |    |    |  |  |
| 〒 验收管理 >                                                                                                    | PERROR'):           | 请选择部门      | 请选择的门 v           |      |        | 所展中化:    | <b>查选择中心</b> |                | v              | 实验室:                                    | 请选择实验室             |           |    |    |  |  |
| ▲ 使用管理 >                                                                                                    | CAS:                | 请能入CAS     |                   |      |        | 试80년:    | 素选择储物柜       |                | *              | 储物档:                                    | 请选择储物格             | 2         |    |    |  |  |
| ● 仓库管理 ~                                                                                                    |                     |            |                   |      |        |          | OPTION       | 10             |                |                                         |                    |           |    |    |  |  |
| <ul> <li>仓库管理</li> </ul>                                                                                         | o Dur I otrait      | 20)        |                   |      |        |          |              | g-d-           |                |                                         |                    |           |    | -  |  |  |
| • 库存管理                                                                                                    | O symptoter Chipage |            |                   |      |        |          |              |                |                |                                         |                    |           | 5  | 0. |  |  |
| • 库存变动记录                                                                                                    | 仓库名称                | CAS        | 物资名称              | 規格型号 | 物资包装   | 预估数量     | 计量单位         | ◆ 库存总量         | 存放位置           | 供应向                                     |                    | ◆ 受管制类别 ◆ | 操作 |    |  |  |
| · 神術所留                                                                                                    | 新知識包库               | 100-97-0   | 0 7CILIN MARINE   | AR   | 500g   | 1.00     | 釉            | 5009           |                | 乌鲁木齐献瑞化成两数                              | 有限公司               | 「「「「」」    |    | -  |  |  |
| • 存储洋情一览                                                                                                    | 思制機合库               | 7631-99-4  | U MERIA           | AR   | 500g   | 1.00     | 瓶            | <u>500</u> 9   | 0              | 北京伊诺凯科技有限公                              | 5                  | 8738      |    |    |  |  |
| Q. 查询统计 >                                                                                                    | 思制機合库               | 7778-50-9  |                   | AR   | 500g   | 2.00     | 瓶            | 10009          | 0              | 乌檀木齐根瑞化被商货                              | 有限公司               | 8738      |    | _  |  |  |
| 会 成合物管理 >                                                                                                    | 局制線公库               | 7601-89-0  |                   | AR   | 500g   | 1.00     | 九            | 5009           | 0              | 马马木齐和马化成有穷                              | 南限公司               | 相称の種      |    |    |  |  |
| ▲ 供货单位 >                                                                                                    | 思知識公库               | 7440-23-5  |                   | AR   | 250g   | 2.00     | <b>Ab</b>    | 500g           | 0              | 乌鲁木齐制制化被用货                              | 有限公司               | 12893     |    |    |  |  |
| ○: 系统参数 >                                                                                                    | 思制糖合库               | 7601-90-3  |                   | AR   | 500mL  | 1.00     | <b>A5</b>    | 500mL          | 0              | 与唐木芹和明化被商员                              | <b>開限公司</b>        | 現代場       |    |    |  |  |
|                                                                                                    | 石利橋合厚               | 16940-66-2 | <b>U</b> SERVICEA | AR   | 93g    | 1.00     | 瓶            | 939            | 0              | 当個木斤服場化設商研                              | 月除公司               | 相称爆       |    |    |  |  |
|                                                                                                    | 局制操合库               | 7779-88-6  |                   | AR   | 450g   | 0.94     | 九            | <u>423.7</u> g | 0              | 与 小 一 一 一 一 一 一 一 一 一 一 一 一 一 一 一 一 一 一 | 用限公司               | 「「「「」」」   | 0  |    |  |  |
|                                                                                                    | 局制線合库               | 7439-95-4  |                   | AR   | 500g   | 1.00     | 熱            | 5009           | 0              | 与唐木开制瑞化放角质                              | 與限公司               | 展明爆       |    |    |  |  |
|                                                                                                    | 想刺激已降               | //5/-/9-1  | U (PERCIP         | AR   | 469.3g | 0.56     | 瓶            | 262.3g         |                | 局國本計劃增化政制因                              | 周[H[(2)节]          | 相称编       | •  |    |  |  |
| <ul> <li>意化品申</li> <li>意化品申</li> <li>使用管理</li> <li>领用</li> <li>领用</li> <li>领用</li> <li>领用</li> <li>领用</li> </ul> |                     |            |                   |      |        |          | 待办事          | 顼              | 申购记录 ∨<br>没有更多 | )<br>(0, 单号)<br>了                       | 滚                  |           |    |    |  |  |
| Q 查询统计                                                                                                    | t ×                 |            |                   |      |        |          |              |                |                |                                         |                    |           |    |    |  |  |

| Wanxin So                              | ft | 6化品<br>工作台>使用管理>  | 领用申请                     |            |       |      |            |           |       |        |       |          | 0      | Ŗ | ¢             |     |
|----------------------------------------|----|-------------------|--------------------------|------------|-------|------|------------|-----------|-------|--------|-------|----------|--------|---|---------------|-----|
| :                                      |    | 危化品领用申请列表         |                          |            |       |      |            |           |       |        |       |          |        |   |               |     |
| • 他北层申禮人员                              |    | 领用单号:             | 请输入领用单号                  |            |       |      | 領用仓库       | 请选择       |       | ٧      | 領用人   | 请输入领用人   |        |   |               |     |
| 🎍 危化品申请人员                              | >  | 所属部门:             | 詭糴们                      |            |       | Y    |            | 请选择中心     |       | y      | 实验    | :请选释实验室  |        |   | ,             |     |
| <ul> <li>使用管理</li> <li>须用管理</li> </ul> | v  | 物资名称              | 请输入物资名称                  | 麩          |       |      |            | 规格型号搜索    |       |        | CAS   |          |        |   |               |     |
| • 领用申请                                 |    | 领用时间:             | 撒醉间                      |            | 诸选择时间 |      | 前状态:       | 鐵 利利 日利 B | 出库    |        |       |          |        |   |               |     |
| • 领用记录                                 |    |                   |                          |            |       |      |            | Q機装飾調清    | 2     |        |       |          |        |   |               |     |
| ▲ 仓库管理                                 | >  |                   | Q.共搜索                    | 到领用单总数: 3条 |       |      |            |           |       |        |       |          |        | 0 | <b>II</b> - 1 | ł., |
| Q. 查询统计                                | )  |                   | 道三时间                     | 領用仓库       | 領用人   | 存放仓库 | 新建設门       | 所展实验室     | 制资种类数 | 关联单据   | 御坊式 💧 | 尚未出底認时天教 | - 当前先要 |   | 提作            |     |
|                                        |    |                   | © 2024-04-07<br>17:39:07 | 易利毒仓库      |       | 无    | 实验室与设备管理中( | ) 易制毒     | 1     | 仓库直接领用 | 仓库领用  | 无法计算     | ENE    | 8 | 000           | )   |
|                                        |    | <u>LV20240002</u> | © 2024-04-03<br>16:57:40 | 易制毒仓库      |       | 无    | 实验室与设备管理中( | 》  易制毒    | 1     | 仓库直接领用 | 仓库领用  | 无法计算     | 已须用出库  |   | •0            |     |
|                                        |    | UV20240001        | 0 2024-04-03<br>16:52:48 | 易制毒仓库      |       | 无    | 实验室与设备管理中( | 易制毒       | 1     | 仓库直接领用 | 仓库领用  | 无法计算     | 日须用出库  |   | •0            |     |
|                                        |    | 显示第1到第3条记录,总      | 共3条记录                    |            |       |      |            |           |       |        |       |          |        |   |               |     |

4.填写领用申请表,所有带有\*为必填项,领取仓库(易制毒、易制爆),所属中心(药品库),所属实验室(易制毒、易制爆),领用方向(教学、科研、其他)

| 危化品信息     |                                                       |                                                                                                    |                                                                                                    |                       |    |         |          |             |                                                                                                    |                                                                                                    |                                                                                                    | 保存整路 经交通                                                                                                    |
|-----------|-------------------------------------------------------|----------------------------------------------------------------------------------------------------|----------------------------------------------------------------------------------------------------|-----------------------|----|---------|----------|-------------|----------------------------------------------------------------------------------------------------|----------------------------------------------------------------------------------------------------|----------------------------------------------------------------------------------------------------|----------------------------------------------------------------------------------------------------|
| 息         |                                                       |                                                                                                    |                                                                                                    |                       |    |         |          |             |                                                                                                    |                                                                                                    |                                                                                                    |                                                                                                    |
| 領取仓库:*    | 请选择                                                   |                                                                                                    |                                                                                                    | v                     |    |         | 参考单号:*   | LY20240004  |                                                                                                    |                                                                                                    |                                                                                                    |                                                                                                    |
| 所属学院:*    | 实验室与设备管理中心                                            |                                                                                                    |                                                                                                    | Ψ.                    |    |         | 所属中心: *  | 请选择中心       |                                                                                                    |                                                                                                    |                                                                                                    |                                                                                                    |
| 所展实验室:    |                                                       |                                                                                                    |                                                                                                    | Ŧ                     |    |         | 领用方向*    | 请选择         |                                                                                                    |                                                                                                    |                                                                                                    |                                                                                                    |
| 第一领用人: 0  | 2018134 - 昌光兆                                         |                                                                                                    | н                                                                                                    | ¥                     |    |         | 第二領用人: 0 | 遗输入学号/工号/约  | 1名                                                                                                    |                                                                                                    |                                                                                                    |                                                                                                    |
| 申请人:      | 目亮亮                                                   |                                                                                                    |                                                                                                    |                       |    |         | 联系电话:    | 17809975355 |                                                                                                    |                                                                                                    |                                                                                                    |                                                                                                    |
| 领用用途:*    |                                                       |                                                                                                    |                                                                                                    |                       |    |         | 备注说明:    |             |                                                                                                    |                                                                                                    |                                                                                                    |                                                                                                    |
|           |                                                       |                                                                                                    | 2                                                                                                    | 00/0                  |    |         |          |             |                                                                                                    |                                                                                                    |                                                                                                    | 200                                                                                                    |
| 信息        |                                                       |                                                                                                    |                                                                                                    |                       |    |         |          |             |                                                                                                    |                                                                                                    |                                                                                                    |                                                                                                    |
| 称         | 规格型号                                                  | 包装                                                                                                    | 单价                                                                                                    | 初月款借<br>(mL/g)        | 单位 | 总价      | CAS      | Я           | 存散量                                                                                                    | 别余欢望                                                                                                    | 备注                                                                                                    | 1941                                                                                                    |
| 部績入名称機能復変 |                                                       |                                                                                                    | 0                                                                                                    | 0                     |    | 0       |          |             |                                                                                                    |                                                                                                    |                                                                                                    | 180AD                                                                                                    |
|           | دیکھیے<br>یکھی کی کی کی کی کی کی کی کی کی کی کی کی کی | ADV2808      ADV2808      ADV2808      ADV20      ADV20       ADV20       ADV20       ADV20       ADV20       ADV20 | ADULARSE      ADULARSE       ADULARSE       ADULARSE       ADULARSE       ADULA | ROURDE     CONSTRUCT: |    | 3002002 | RODULES  | NORME       | Research         Research         Research | NORMENT       NORMENT       N | NORMENT         A REFUSE       A REFUSE       A REF | RURANE       RURANE       RURANE |

5. 在危化品信息中输入药品名称进行搜索, 若同种药品有多种规格, 优先选择规格小的进行领用。

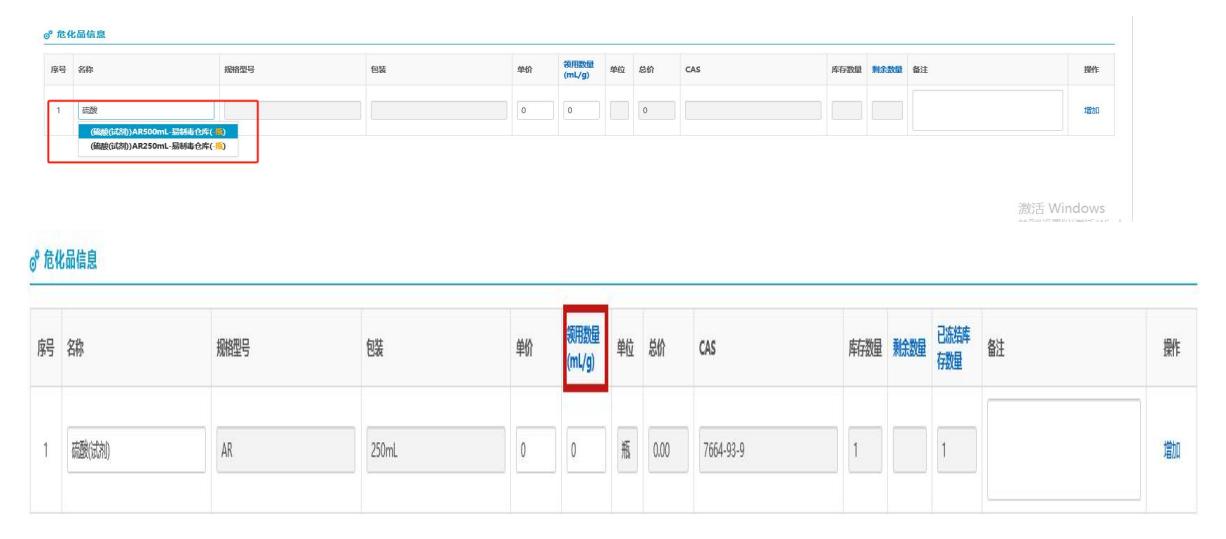

6.填写领用申请要注意领用数量的单位为(m1/g),直接填写所需 m1 或 g,例如需要领 500m1 药品就直接填 500m1。

7.全部信息填写完成后,点击提交审批。每日14点前提交审批, 当天下午16点-17点在药品库领取;超过14点提交审批,次日 下午16点-17点进行领取